## How do I assign a new Tech Contact in Network Solutions?

If you wish to assign this new contact to your domain name, you must first lookup that domain name and select to "Manage" the domain. Locate the **Domain Contacts** for that domain. Click the **Add a new domain contact** button.

| = network<br>solutions |                                                                                                    |      |
|------------------------|----------------------------------------------------------------------------------------------------|------|
| A Home                 |                                                                                                    |      |
| 🖽 Domains              | Domain Contacts                                                                                                    |      |
| Buy Domain Names       | Domain contacts, will be contacted if there are questions about this do domains. <u>Learn more about Domain Contacts.</u> |      |
| Start Transfer In      | Domain Contacts                                                                                                    | EDIT |
| Transfer Status        | Domain Owner                                                                                                    | ~    |
| Custom Nameservers     | Administrator                                                                                                    | ~    |
| Reports                | Technical                                                                                                    | ~    |
| Hosting                | Add a new domain contact                                                                                                  |      |
| Security               |                                                                                                    |      |

Enter the name and email address and select Tech and then click on Invite.

- Paula Whisman
- dns1@foxbright.com

| Add user                                                                                    |                                             |  |  |
|---------------------------------------------------------------------------------------------|---------------------------------------------|--|--|
| Invite someone to become a user on this account and choose their role.                      |                                             |  |  |
| Paula Whisman                                                                               |                                             |  |  |
| Email                                                                                       |                                             |  |  |
| Role<br>Select (1) of the following:                                                        |                                             |  |  |
| Admin<br>Total access to the account<br>EXCEPT. updating Primary &<br>WHOIS Registrant info | Tech<br>Manage/renew products &<br>services |  |  |
|                                                                                             |                                             |  |  |